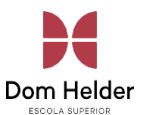

99 Dom Helde

# Manual do Ambiente Virtual de Aprendizado

Setor de Tecnologia da Informação

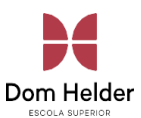

# <u>Sumário</u>

### Sumário

| 1.     | Acesso ao AVA               | .3  |
|--------|-----------------------------|-----|
| 1.1.   | Localização                 | .3  |
| 1.2.   | Acessando                   | .3  |
| 2.     | Conhecendo a plataforma AVA | .4  |
| 2.1.   | Tela inicial                | .4  |
| 2.2.   | Tela de disciplina          | .4  |
| 2.2.1. | Conteúdo das disciplinas    | . 5 |
| 2.3.   | Tipos de Conteúdo           | . 5 |
| 2.3.1. | Fóruns                      | . 5 |
| 2.3.2. | Tarefas                     | .6  |
| 2.3.3. | Questionário                | . 7 |

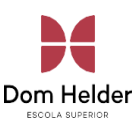

### 1. Acesso ao AVA 1.1. Localização

No site da faculdade(domhelder.edu.br), clique no item ALUNOS e selecione AVA.

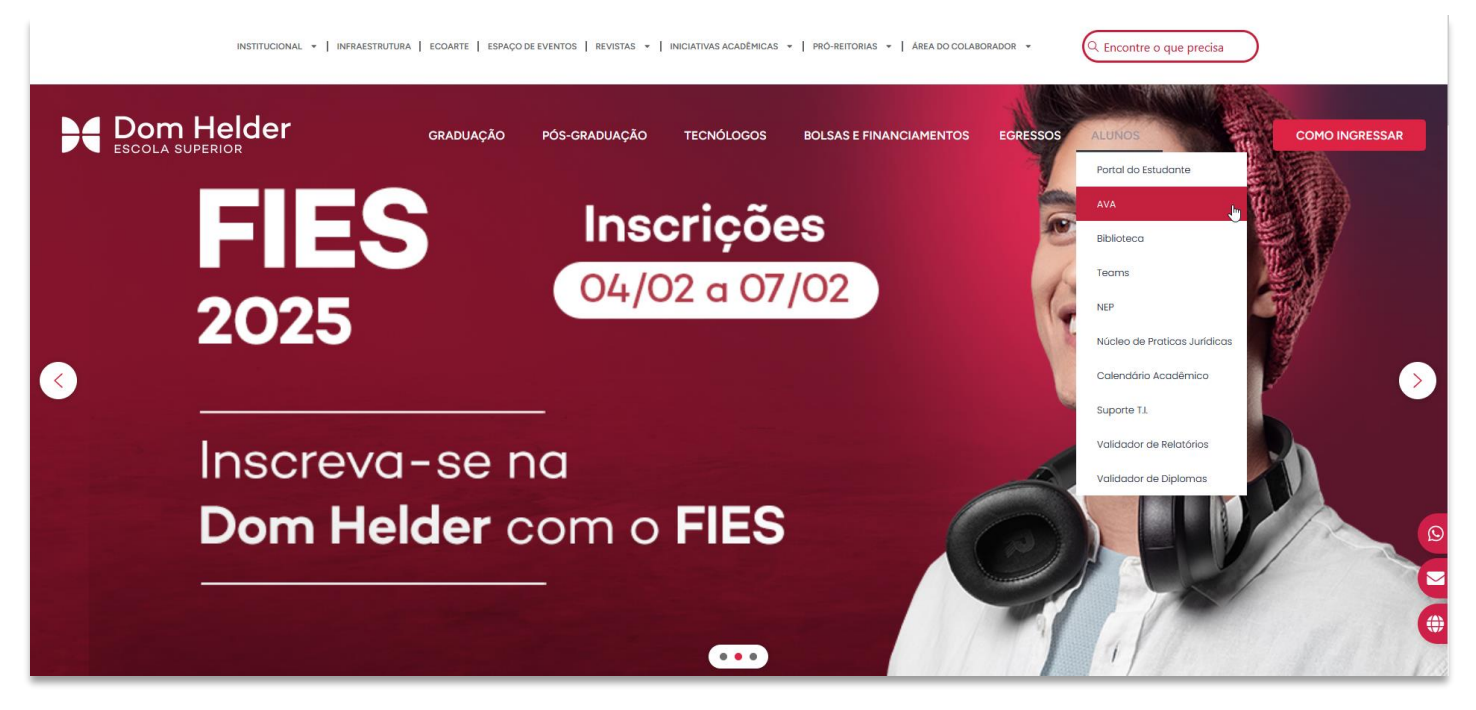

Outra forma de acesso, é pelo endereço: <u>https://ead.domhelder.edu.br</u>

#### 1.2. Acessando

Clique no botão "Microsoft Teams" e realize login com seu e-mail acadêmico.

#### Login:

matricula@academico.domhelder.edu.br

#### Senha:

Seu CPF (somente números).

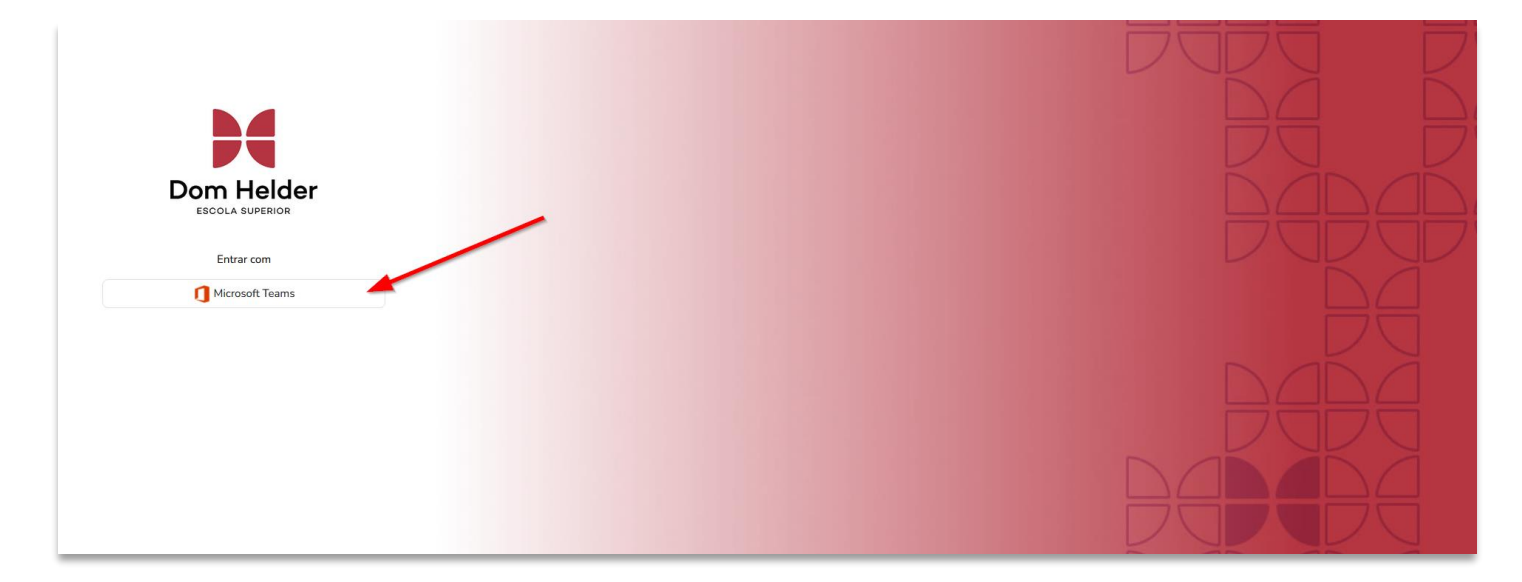

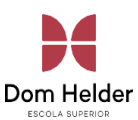

### 2. Conhecendo a plataforma AVA 2.1. Tela inicial

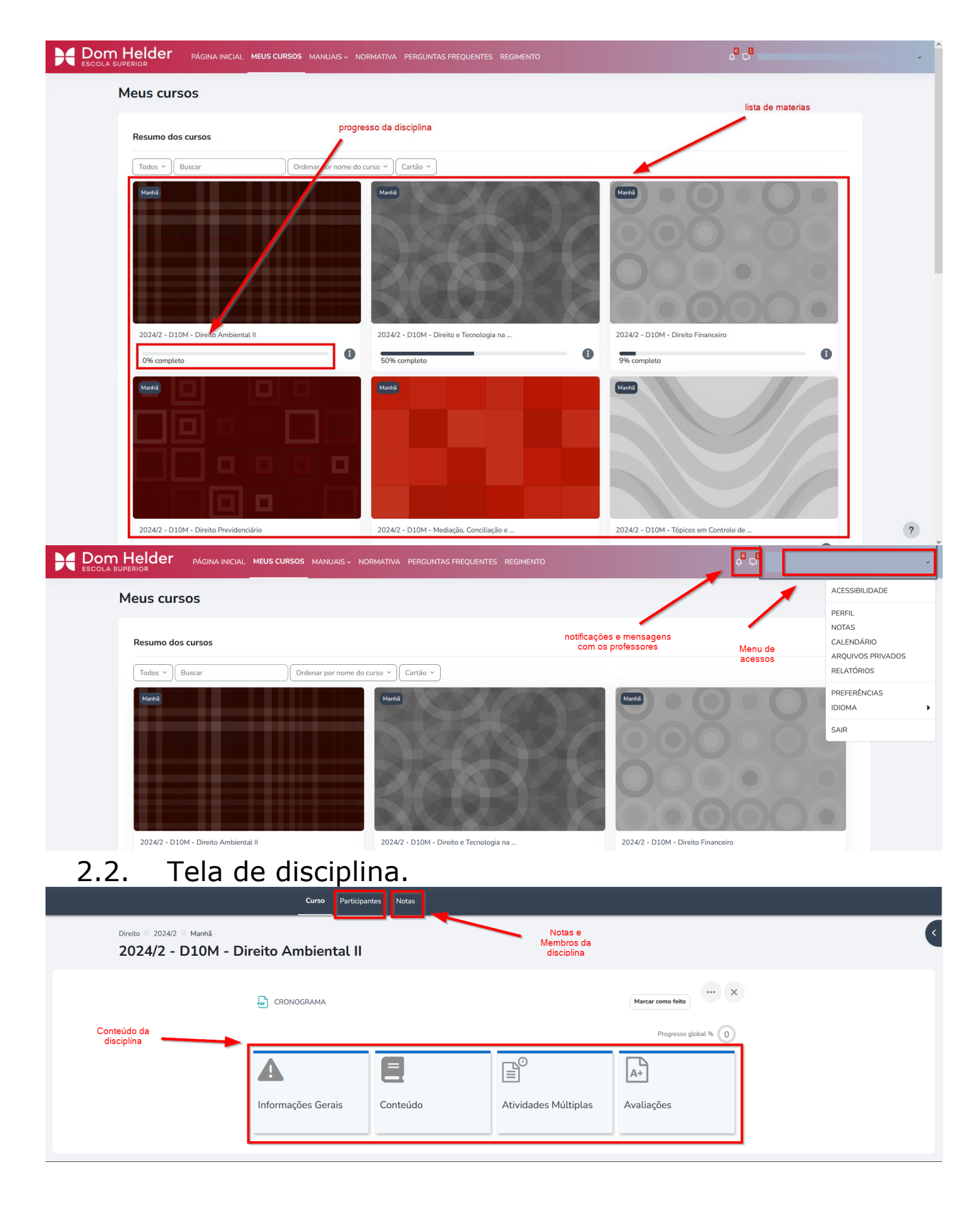

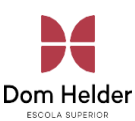

# 2.2.1. Conteúdo das disciplinas

|                                                            |                                                           |                                              |                                               | ridgiesso globar in Og                                             | <b>7</b> |   |
|------------------------------------------------------------|-----------------------------------------------------------|----------------------------------------------|-----------------------------------------------|--------------------------------------------------------------------|----------|---|
|                                                            | Ģ                                                         | Ģ                                            | Ģ                                             | Ģ                                                                  |          |   |
|                                                            | CONTEÚDO                                                  | ATIVIDADES<br>AVALIATIVAS                    | Bloco 3                                       | Bloco 4                                                            |          |   |
| Atividade de tarefa,<br>pode ser um<br>questionário ou uma |                                                           |                                              |                                               |                                                                    |          |   |
| entrega de arquivo                                         | ATIVIDADES A                                              | VALIATIVAS                                   |                                               | $(\mathbf{x})$                                                     |          |   |
|                                                            | Atividade Avaliativa Cont                                 | role de Constitucionalidade                  |                                               | ✓ Concluído                                                        |          |   |
| Atividade de fórum                                         | Aberto: domingo, 29 dez. 20                               | 24, 15:35 Vencimento: segunda-teira, 3 fe    | w. 2025, 15:34                                |                                                                    |          |   |
| permite que os alunos<br>realizem postagens e              | Atividade Avaliativa Fóru<br>Vencimento: segunda-feira, 3 | m<br>3 fev. 2025, 15:34                      |                                               | ✓ Concluído                                                        |          |   |
| interajam entre si                                         | Prezados Alunos,                                          |                                              |                                               |                                                                    |          |   |
|                                                            | A tese da "legítima defesa da                             | honra" era utilizada em casos de feminicídi  | o ou agressões contra mulher para justifica   | ar o comportamento do acusado. O                                   |          |   |
|                                                            | O Plenário do STF retomou o                               | julgamento do relator, ministro Dias Toffoli | , quanto pedido apresentado pelo Partido      | sse a nonra do agressor.<br>Democrático Trabalhista (PDT) na ação. |          |   |
| Documento                                                  | Pergunta-se: pode-se entend<br>igualdade de gênero?       | ler que o uso da tese, nessas situações, con | traria os princípios constitucionais da digni | idade humana, da proteção à vida e da                              |          |   |
| anexado                                                    | Qual foi a conclusão do STF r                             | no julgamento da ADPF 779?                   |                                               |                                                                    |          |   |
|                                                            | Alexandre de Moraes                                       |                                              |                                               | ✓ Concluído                                                        |          | ? |

#### 2.3. Tipos de Conteúdo 2.3.1. Fóruns

O fórum é um espaço para discussão e interação entre alunos e professores. Nele, você pode:

- Criar tópicos: Inicie uma nova discussão sobre o tema proposto pelo professor.
- **Responder mensagens**: Interaja com colegas e professores comentando nos tópicos.
- Acompanhar debates: Leia as discussões para se manter atualizado sobre o assunto.
- **Anexar arquivos**: Caso permitido, envie documentos ou imagens para complementar sua resposta.

Para responder a um fórum, acesse o fórum e clique em "Adicionar tópico de discussão"

| Você usará "esse Tribunal" quando estive                           | r fazendo refe | erência ao tribunal que acabou de ser mencionado na peça.                                                                           |
|--------------------------------------------------------------------|----------------|----------------------------------------------------------------------------------------------------|
| Por exemplo, você citou três julgados do                           | Supremo Trib   | unal Federal usando a fórmula "o Supremo Tribunal Federal tem o mesmo entendimento:". O parágrafo seguinte você pode começar assim: |
| "Esse Tribunal (o STF) também já consolidou o entendimento de que" |                |                                                                                                    |
| Concorda?                                                          |                |                                                                                                    |
| Buscar no fórum Q                                                  | Adicion        | ar tópico de discussão                                                                                                    |
|                                                                    |                |                                                                                                    |
| Assunto                                                            | 9              |                                                                                                    |
| Mensagem                                                           | 0              | Editar Exibir Inserir Formato Ferramentas Tabela Ajuda                                                                              |
|                                                                    |                | ち ♂ B I 図 D 🍨 ■ H+P & 淡 韓 善 善 독 👖 ¶k 佳 桓 注 註 🖩                                                                                      |
|                                                                    |                |                                                                                                    |
|                                                                    |                | O palavras Build with <b>G tinyt</b>                                                                                                |
| Campos obrigatórios                                                |                | Enviar mensagem ao fórum Cancelar Avançado                                                                                          |

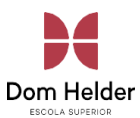

#### Para interagir em um tópico já criado, clique sobre o título do tópico e clique em Responder

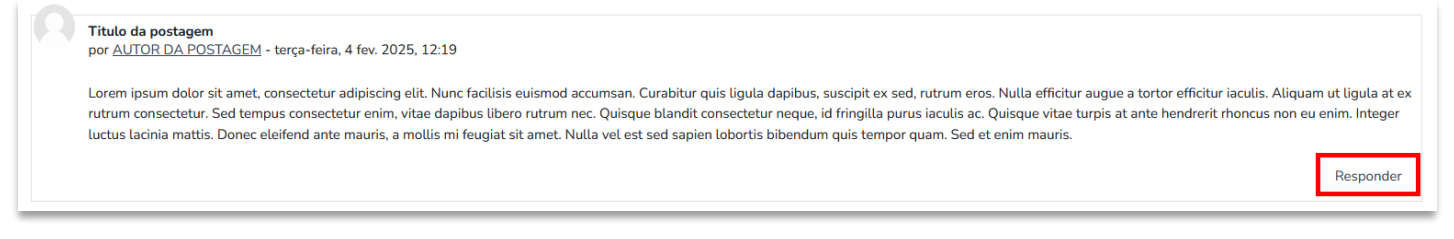

#### 2.3.2. Tarefas

As atividades abertas (Tarefa) são propostas pelo professor de duas maneiras:

- Envio de arquivos Você deve concluir a tarefa enviando um arquivo com a extensão solicitada para que o professor possa avaliar a atividade.
- **Texto online** Você deve responder à atividade na plataforma, digitando o texto diretamente no espaço texto online.

Ao acessar a atividade, você pode verificar o status de envio e a data para finalizar a atividade.

| TE<br>Aberto: quarta-feira, 5 fev. 2025, 00:00<br>Vencimento: quinta-feira, 5 fev. 2026, 00:0<br>Sed lacinia condimentum mattis. Aliquam a<br>Sed sed ipsum erat. Mauris a risus quis eni<br>Adicionar envio<br>itatus de envio | :00<br>rac risus sodales, varius quam ut, feugiat metus. Praesent varius est ac egestas venenatis. Mauris venenatis non dolor non consequat. Maecenas varius elit eget nibh posuere euismod.<br>nim accumsan fringilla quis in erat. Proin ac aliquet justo. Phasellus eget erat non ipsum interdum faucibus. Nullam rutrum ultricies arcu nec aliquet.  |
|----------------------------------------------------------------------------------------------------|----------------------------------------------------------------------------------------------------|
| Aberto: quarta-feira, 5 fev. 2025, 00:00<br>Vencimento: quinta-feira, 5 fev. 2026, 00:0<br>Sed lacinia condimentum mattis. Aliquam i<br>Sed sed ipsum erat. Mauris a risus quis eni<br>Adicionar envio                          | :00<br>n ac risus sodales, varius quam ut, feugiat metus. Praesent varius est ac egestas venenatis. Mauris venenatis non dolor non consequat. Maecenas varius elit eget nibh posuere euismod.<br>nim accumsan fringilla quis in erat. Proin ac aliquet justo. Phasellus eget erat non ipsum interdum faucibus. Nullam rutrum ultricies arcu nec aliquet. |
| Sed lacinia condimentum mattis. Aliquam<br>Sed sed ipsum erat. Mauris a risus quis eni<br>Adicionar envio                                                                                                    | a ac risus sodales, varius quam ut, feugiat metus. Praesent varius est ac egestas venenatis. Mauris venenatis non dolor non consequat. Maecenas varius elit eget nibh posuere euismod.<br>nim accumsan fringilla quis in erat. Proin ac aliquet justo. Phasellus eget erat non ipsum interdum faucibus. Nullam rutrum ultricies arcu nec aliquet.        |
| Adicionar envio                                                                                                    |                                                                                                    |
|                                                                                                    |                                                                                                    |
| Status de envio Nenhum                                                                                                    | n envio foi feito ainda                                                                                                    |
| Status da avaliação Não há n                                                                                                    | notas                                                                                                    |
| Tempo restante 364 dias                                                                                                    | s 13 horas restando                                                                                                    |
|                                                                                                    |                                                                                                    |

| <ul> <li>Adicionar envio</li> </ul> |                                                                   |
|-------------------------------------|-------------------------------------------------------------------|
| Texto online                        | Editar Exibir Inserir Formato Ferramentas Tabela Ajuda            |
|                                     | ち ♂ в I छ ⊵ ♥ ■ ४ % 疑 ह ਵ ਵ आ ¶ ख ख स स ≣                         |
|                                     |                                                                   |
|                                     |                                                                   |
|                                     |                                                                   |
|                                     |                                                                   |
|                                     | p 0 palavras Build with <b>© tinyMCE</b> /                        |
| Envios de arquivo                   | Tamanho máximo para arquivos: 100 Mb, número máximo de anexos: 10 |
|                                     |                                                                   |
|                                     | Arquivos                                                          |
|                                     |                                                                   |
|                                     |                                                                   |
|                                     | vuce poue anascar e sociar arquiros aqui para aucunia-ius.        |
|                                     | l'ipos de arquivos aceitos:                                       |
|                                     | Fodos os tipos de arquivos                                        |
|                                     | Salvar mudanças Cancelar                                          |
|                                     |                                                                   |

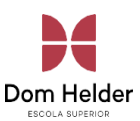

## 2.3.3. Questionário

A Atividade Objetiva (Questionário) consiste em um questionário *online* com perguntas elaboradas e selecionadas pelo professor.

Essa atividade contém um limite de tempo e de tentativas para ser realizada, conforme configuração definida pelo professor.

Essas informações são mostradas ao aluno assim que ele acessa a atividade, conforme imagem a seguir.

| tes <sup>•</sup> | te                                                                                                    |
|------------------|----------------------------------------------------------------------------------------------------|
| Te               | Sed lacinia condimentum mattis. Aliquam ac risus sodales, varius quam ut, feugiat metus. Praesent varius est ac egestas venenatis. Mauris venenatis non dolor non consequat. Maecenas varius elit eget nibh posuere euismod.<br>Sed sed ipsum erat. Mauris a risus quis enim accumsan fringilla quis in erat. Proin ac aliquet justo. Phasellus eget erat non ipsum interdum faucibus. Nullam rutrum ultricies arcu nec aliquet.<br>Tentativa do questionário<br>entativas permitidas: 1 |
| L                |                                                                                                    |

Ao acessar a atividade objetiva, clique na opção **'Tentativa do questionário**'. A partir do momento em que você acessar essa opção, aparecerá um aviso informando o tempo da atividade e que você deve terminar o questionário antes que o tempo expire. Clicando em "**Iniciar tentativa**", você deverá fazer o questionário até o final, senão ele será avaliado, considerando apenas as questões respondidas.

Ao chegar à pergunta final, você verá a opção **'Finalizar tentativa**', clique nela para finalizar o seu questionário.

| Ξ×                                                                                                  |                                                                                                    |
|----------------------------------------------------------------------------------------------------|----------------------------------------------------------------------------------------------------|
| teste                                                                                               |                                                                                                    |
| Voltar                                                                                              |                                                                                                    |
| Questão 1<br>Ainda não<br>respondida<br>Vale 1,00<br>ponto(s).<br>D <u>Marcar</u><br><u>suestão</u> | <ul> <li>Sed lacinia condimentum mattis. Aliquam ac risus sodales, varius quam ut, feugiat metus. Praesent varius est ac egestas venenatis. Mauris venenatis non dolor non consequat. Maecenas varius elit eget nibh posuere euismod. Sed sed ipsum erat. Mauris a risus quis enim accumsan fringilla quis in erat. Proin ac aliquet justo. Phasellus eget erat non ipsum interdum faucibus. Nullam rutrum ultricies arcu nec aliquet.</li> <li>a. Lorem Ipsum</li> <li>b. Lorem Ipsum</li> <li>c. Lorem Ipsum</li> <li>d. Lorem Ipsum</li> </ul> |
|                                                                                                    | Finalizar tentativa                                                                                                    |

Assim como na Atividade Aberta, você pode revisar a sua tentativa, se quiser, mas isso se ainda lhe restar tempo. Caso esteja tudo correto ou você não queira revisar, clique na opção "**enviar tudo e terminar**" para finalizar oprocesso.

| Voltar               |                                                |
|----------------------|------------------------------------------------|
| teste                | 13                                             |
| Resumo de tentativas |                                                |
| Questão              | Status                                         |
|                      |                                                |
| 1                    | Resposta salva                                 |
|                      | Retornar à tentativa<br>Enviar tudo e terminar |